2020

# Validation & Authentication System for Pharmaceutical Exports from India (iVEDA)

USER MANUAL

# Contents

| /stem Stakeholders (Current)                     | 2 |
|--------------------------------------------------|---|
| /eb Portal                                       | 2 |
| Home Page                                        | ) |
| User Registration                                | } |
| Manufacturer/Merchant Exporter Registration Form | ŀ |
| Manufacturer's / Merchant Exporter's Form4       | ł |
| Login Page                                       | 7 |
| Dashboard of Manufacturer                        | 7 |
| XML Upload                                       | 3 |
| Report a Problem                                 | 3 |
| esktop App11                                     | L |
| Desktop App Functionality12                      | L |
| Steps for running iVEDA Desktop App12            | L |
|                                                  |   |

| Figure 1: | Registration form for | Manufacturer/Merchant Exporter 4 | ł |
|-----------|-----------------------|----------------------------------|---|
|-----------|-----------------------|----------------------------------|---|

## System Stakeholders (Current)

The current system stakeholders for Validation & Authentication System are:

- 1. Manufacturers
- 2. Merchant Exporters
- 3. Pharmexcil Officials

Further stakeholders shall be added as the portal evolves.

## Web Portal

### Home Page

This is the home page for Validation and Authentication System. Web portal URL is: <u>http://uattrack.dcservices.in/IVEDA/login</u>

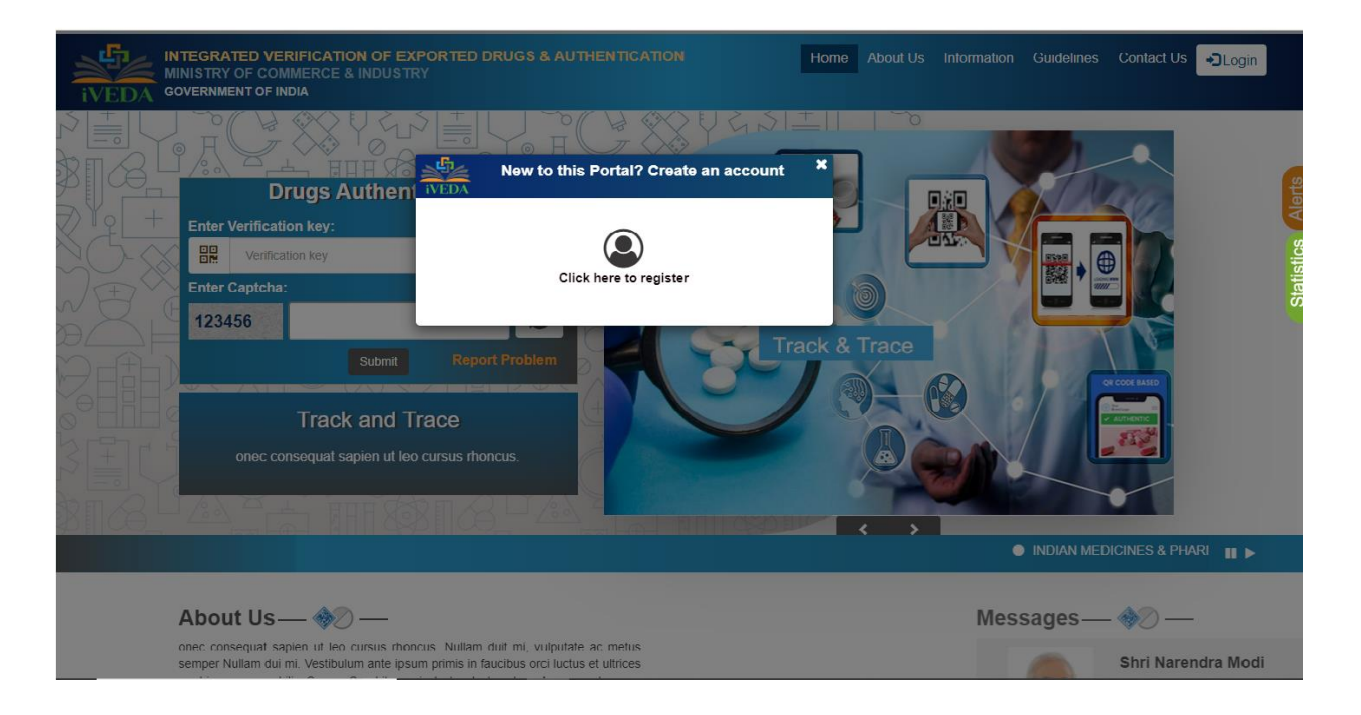

## User Registration

For first time users, the link "Click here to register"

| INTEGRATED VERIFICATION OF EXPORTED DRUGS & AUT-<br>MINISTRY OF COMMERCE & INDUSTRY<br>GOVERNMENT OF INDIA                                                                                                    | ENTICATION Hon                     | me About Us | Information | Guidelines | Contact Us | <b>+⊃</b> Login |
|----------------------------------------------------------------------------------------------------|------------------------------------|-------------|-------------|------------|------------|-----------------|
| User Registration — \infty —<br>Note:<br>1. Authorized Signatory / Responsible person of the organization sho<br>2. All fields marked with asterik (*) are mandatory.<br>3. Registration Steps<br>a. If you are registered with RCMC, you will have to enter your | uld fill the form.<br>RCMC number. |             |             |            |            |                 |
| Are you a member of Pharmexcil?"<br>-sele<br>Yes<br>No                                                                                                    | Continue                           |             |             |            |            |                 |
| सीडेक<br>©DAC                                                                                                    |                                    |             | Visit       | or Count 0 | 1049       |                 |

Choose from any of the suitable options in the mentioned field and continue.

| INTEGRATED VERIFICATION OF EXPORTED DRUGS & AUTHENTICATION<br>MINISTRY OF COMMERCE & INDUSTRY<br>GOVERNMENT OF INDIA | Home | About Us | Information | Guidelines  | Contact Us | →DLogin |
|----------------------------------------------------------------------------------------------------|------|----------|-------------|-------------|------------|---------|
| User Registration                                                                                                    |      |          |             |             |            |         |
| Are you a member of Pharmexcil?* Yes RCMC Number*                                                                    | T    |          |             |             |            |         |
| Continue                                                                                                    |      |          |             |             |            |         |
| ली डेक<br>⊄DAC Designed, Developed And Maintained By CDAC                                                            |      |          | Visi        | tor Count 🛛 | 1049       |         |

If you are already a member of Pharmexcil, enter the RCMC number and continue.

| 🗱 C-DAC Webmail 🗙                                                        | ) CDSCO × 🛇 DAV                                                                                                  | /A Portal X                                                  | +                    |                      |                        | - 0 ×                                              |
|--------------------------------------------------------------------------|----------------------------------------------------------------------------------------------------|--------------------------------------------------------------|----------------------|----------------------|------------------------|----------------------------------------------------|
| ← → C ▲ Not secure   10.10                                               | 0.10.37:8082/DAVA/rcmcRegistration                                                                               |                                                              |                      |                      |                        | ⊶ ☆ \varTheta :                                    |
| 🗰 Apps 💘 Welcome to E-Cafe 🔇 C                                           | anteenBill 🔇 C-DAC (Login) 💋 to initialize a s                                                                   | pring 🥏 Common Applicati                                     | . 🧔 spring boot help | DataTables   Table p | 減 Canteen bill         |                                                    |
| INTEGRATED VE<br>MINISTRY OF CO<br>GOVERNMENT OF I                       | ERIFICATION OF EXPORTED DRUG<br>MMERCE & INDUSTRY<br>NDIA                                                        | S & AUTHENTICATION                                           | I                    | Home About Us        | Information Guidelines | Contact Us                                         |
| User Re<br>Note:<br>1. Authoriz<br>2. All fields<br>3. Registra<br>a. If | egistration — I Solar Construction - I Solar Construction Steps<br>you are registered with RCMC, you will have t | inization should fill the form.<br>o enter your RCMC number. |                      |                      |                        |                                                    |
| Are you                                                                  | u a member of Pharmexcil?*                                                                                       | No                                                           |                      | ×                    |                        | -                                                  |
| Applica                                                                  | ant Type"                                                                                                    | select<br>select<br>Manufacture<br>Exporter                  |                      | •                    |                        |                                                    |
| स्ती डेक<br>CDAC                                                         | Designed, Developed And Maintained I                                                                             | Cont                                                         | inue                 |                      | Visitor Count          | 9 1 0 4 9                                          |
| Start a web search                                                       |                                                                                                    | o 🤗 🐺 💥                                                      |                      |                      |                        | e <sup>®</sup> へ 訳 40 <sup>12:32 PM</sup> <b>民</b> |

If you are not a member of Pharmexcil then choose the type of applicant from the given options.

Manufacturer/Merchant Exporter Registration Form

Manufacturer's / Merchant Exporter's Form

Figure 1: Registration form for Manufacturer/Merchant Exporter

| VERIFICATION OF EXPORTED DRUGS & AUTHENTICATION<br>OMMERCE & INDUSTRY<br>FINDIA                                                                                                    |                                                                                                    | Home About Us                                                                                                    | mormation          |            | Conduct 05 | +⊃Login          |
|----------------------------------------------------------------------------------------------------|----------------------------------------------------------------------------------------------------|----------------------------------------------------------------------------------------------------|--------------------|------------|------------|------------------|
| Jser Registration — 🄊 —                                                                                                    |                                                                                                    |                                                                                                    |                    |            |            |                  |
|                                                                                                    |                                                                                                    |                                                                                                    |                    |            |            |                  |
| Note:<br>1. Authorized Signatory / Responsible person of the organization should fill the<br>2. All fields media durity actually (2) are recedence.                                                                                                    | a form.                                                                                                    |                                                                                                    |                    |            |            |                  |
| <ol> <li>All fields marked with asterik (*) are mandatory.</li> <li>Registration Steps         A you can edit the RCMC details but it needs to be as per Pharmaveli I     </li> </ol>                                                                                                    | CMC data record                                                                                                    |                                                                                                    |                    |            |            |                  |
| b. After submitting the Registration Form, Check Registered email for E<br>c. After successful verification of email your registration request will be<br>c. After successful verification of email. your registration request will be<br>successful verification of email. Your registration request will be<br>successful verification of email. Your registration request will be<br>successful verification of email. Your registration request will be<br>successful verification of email. Your registration request will be<br>successful verification of email. Your registration request will be<br>successful verification of email. Your registration request will be<br>successful verification of email. Your registration request will be<br>successful verification of the registration registration request will be<br>successful verification of the registration registration request will be<br>successful verification of the registration registration request will be<br>successful verification of the registration registration request will be<br>successful verification registration registration | -mail Verification<br>sent to Pharmexcil for final verifi                                                                                                    | cation                                                                                                    |                    |            |            |                  |
| d. When Pharmexcil approves your request you will get a mail of succe<br>4. If you are a Manufacturer, this account is only for corporate registration. Aft                                                                                                    | ssful verification after which you (<br>ar this , multiple user accounts ca                                                                                                    | can login to the system<br>in be created from mai                                                                                                    | nufacturer dashboa | ırd.       |            |                  |
|                                                                                                    | · ·                                                                                                    |                                                                                                    |                    |            |            |                  |
|                                                                                                    |                                                                                                    |                                                                                                    |                    |            |            |                  |
| Create User Account Details to access the portal                                                                                                    |                                                                                                    |                                                                                                    |                    |            |            |                  |
| User-Name:"must be a working email id                                                                                                    |                                                                                                    |                                                                                                    |                    |            |            |                  |
| Enter Corporate Email Id                                                                                                    |                                                                                                    |                                                                                                    |                    |            |            |                  |
| Password:*                                                                                                    | Confirm Password:*                                                                                                    |                                                                                                    |                    |            |            |                  |
| Enter Password                                                                                                    | Confirm Password                                                                                                    |                                                                                                    |                    |            |            |                  |
|                                                                                                    |                                                                                                    |                                                                                                    |                    |            |            |                  |
| Corporate Address Details                                                                                                    |                                                                                                    |                                                                                                    |                    |            |            |                  |
|                                                                                                    |                                                                                                    |                                                                                                    |                    |            |            |                  |
|                                                                                                    |                                                                                                    |                                                                                                    |                    |            |            |                  |
| Applicant Type:*                                                                                                    | Name:*                                                                                                    |                                                                                                    |                    |            |            |                  |
| Applicant Type:* Manufacturer                                                                                                    | Name:* Enter Organization N                                                                                                    | Vame                                                                                                    |                    |            |            |                  |
| Applicant Type:* Manufacturer Address:* VERIFICATION OF EXPORTED DRUGS & AUTHENTICATION OMMERCE & INDUSTRY                                                                                                    | Name:*  Enter Organization M Country:*                                                                                                    | Name<br>Home About Us                                                                                                    | i Information      | Guidelines | Contact Us | ≁⊃Login          |
| Applicant Type:" Manufacturer Address:" VERIFICATION OF EXPORTED DRUGS & AUTHENTICATION OMMERCE & INDUSTRY FINDIA Comporte Address Details                                                                                                    | Name:*  Enter Organization M Country:*                                                                                                    | Home About Us                                                                                                    | i Information      | Guidelines | Contact Us | €Login           |
| Applicant Type:* Manufacturer Address:* VERIFICATION OF EXPORTED DRUGS & AUTHENTICATION OMMERCE & INDUSTRY FINDIA Corporate Address Details                                                                                                    | Name:*  Enter Organization 1 Country:*                                                                                                    | Name About Us                                                                                                    | Information        | Guidelines | Contact Us | €Login           |
| Applicant Type:* Manufacturer Address:* VERIFICATION OF EXPORTED DRUGS & AUTHENTICATION COMMERCE & INDUSTRY FINDIA Corporate Address Details Applicant Type:*                                                                                                    | Name:"  Tenter Organization N Country:" Name:"                                                                                                    | Name Home About Us                                                                                                    | i Information      | Guidelines | Contact Us | <b>•</b> ĴLogin  |
| Applicant Type:" Manufacturer Address:" VERIFICATION OF EXPORTED DRUGS & AUTHENTICATION OMMERCE & INDUSTRY FINDIA Corporate Address Details Applicant Type:" Manufacturer                                                                                                    | Name:*     Country:*     Name:*     Enter Organization !                                                                                                    | Name About Us                                                                                                    | i Information      | Guidelines | Contact Us | €Login           |
| Applicant Type:" Manufacturer Address:" VERIFICATION OF EXPORTED DRUGS & AUTHENTICATION OMMERCE & INDUSTRY FINDIA Corporate Address Details Applicant Type:" Manufacturer Address:"                                                                                                    | Name:*  Country:*  Name:*  Country:*  Country:*                                                                                                    | Name About Us                                                                                                    | i Information      | Guidelines | Contact Us | €Login           |
| Applicant Type:* Manufacturer Address:* VERIFICATION OF EXPORTED DRUGS & AUTHENTICATION OMMERCE & INDUSTRY FINDM Corporate Address Details Applicant Type:* Manufacturer Address:* Enter Organization Type                                                                                                    | Name:*     Enter Organization N     Country:*      Enter Organization 1     Country:*      Enter Organization 1     Country:*     select Organizatio                                                                                                    | Name About Us                                                                                                    | Information        | Guidelines | Contact Us | €Login           |
| Applicant Type:* Manufacturer Address:* VERIFICATION OF EXPORTED DRUGS & AUTHENTICATION OMMERCE & INDUSTRY FINDIA Corporate Address Details Applicant Type:* Manufacturer Address:* Enter Organization Type State:*                                                                                                    | Name:*  Country:*  Name:*  Enter Organization 1  Country:*  Enter Organization 1  Country:* select Organizatio District:*                                                                                                    | Name About Us                                                                                                    | Information        | Guidelines | Contact Us | €Login           |
| Applicant Type:" Manufacturer Address:" VERIFICATION OF EXPORTED DRUGS & AUTHENTICATION OMMERCE & INDUSTRY FINDA Corporate Address Details Applicant Type:" Manufacturer Address:" Enter Organization Type State:"select Organization State                                                                                                    | Name:*                                                                                                    | Name About Us Name n Country n District                                                                                                    | Information        | Guidelines | Contact Us | • <b>2</b> Login |
| Applicant Type:" Manufacturer Address:" VERIFICATION OF EXPORTED DRUGS & AUTHENTICATION OMMERCE & INDUSTRY FINDA Corporate Address Details Applicant Type:" Manufacturer Address:" Enter Organization Type State:" -select Organization State Pin Code:"                                                                                                    | Name:*                                                                                                    | Name About Us About Us About U | Information        | Guidelines | Contact Us | <b>€</b> Login   |
| Applicant Type:* Manufacturer Address:* VERIFICATION OF EXPORTED DRUGS & AUTHENTICATION OMMERCE & INDUSTRY FINDA Corporate Address Details Applicant Type:* Manufacturer Address:* Enter Organization Type State:*select Organization State Pin Code:* Enter Organization Type                                                                                                    | Name:*                                                                                                    | Home About Us About Us About U | Information        | Guidelines | Contact Us | €Login           |
| Applicant Type:* Manufacturer Address:* VERIFICATION OF EXPORTED DRUGS & AUTHENTICATION OMMERCE & INDUSTRY FINDIA Corporate Address Details Applicant Type:* Manufacturer Address:* Enter Organization Type State:*select Organization Type Fax Number:                                                                                                    | Name:* Enter Organization M Country:* Enter Organization M Country:* Enter Organization M Country:* —select Organization District:* —select Organization District:* —select Organization Enter Organization Enter Organization Enter Organization Enter Organization Enter Organization Enter Organization Enter Organization Enter Organization Enter Organization | Home About Us About Us About U | Information        | Guidelines | Contact Us | €Login           |
| Applicant Type:* Manufacturer Address:* VERIFICATION OF EXPORTED DRUGS & AUTHENTICATION OMMERCE & INDUSTRY FINDMA Corporate Address Details Corporate Address Details Applicant Type:* Manufacturer Address:* Enter Organization Type State:*select Organization Type State:*select Organization Type Fax Number: Enter Organization Fax Number Enter Organization Fax Number                                                                                                    | <ul> <li>Name:*</li> <li>Enter Organization N</li> <li>Country:*</li> <li>Enter Organization</li> <li>Enter Organization</li> <li>District:*</li> <li>-select Organization</li> <li>District:*</li> <li>enter Organization</li> <li>Enter Organization</li> <li>Enter Organization</li> <li>Enter Organization</li> </ul>                                           | Name About Us                                                                                                    | i Information      | GuideInes  | Contact Us | €Login           |
| Applicant Type:* Manufacturer Address:* VERIFICATION OF EXPORTED DRUGS & AUTHENTICATION OMMERCE & INDUSTRY FINDM Corporate Address Details Corporate Address Details Applicant Type:* Manufacturer Address:* Enter Organization Type State:*select Organization Type State:*select Organization Type Enter Organization Type Enter Organization Type Enter Organization Fax Number PAN Number:*                                                                                                    | Name:* Enter Organization 1 Country:* Enter Organization 1 Country:* Enter Organization 1 Country:* -select Organization 0 District:* -select Organization 0 Enter Organization 0 Enter Organization 0 Enter Organization 0 Enter Organization 1 Website:                                                                                                    | Name About Us About Us About U | Information        | Guidelines | Contact Us | €Login           |
| Applicant Type:* Manufacturer Address:* VERIFICATION OF EXPORTED DRUGS & AUTHENTICATION OMMERCE & INDUSTRY FINDIA Corporate Address Details Corporate Address Details Applicant Type:* Manufacturer Address:* Enter Organization Type State:*select Organization Type State:*select Organization Type Enter Organization Type Fax Number: Enter Organization Fax Number PAN Number:* Enter Organization PAN Number                                                                                                    | Name:* Enter Organization 1 Country:* Enter Organization 1 Country:* Enter Organization 1 Country:*select Organization 0 District:*select Organization 0 Enter Organization 0 Enter Organization 0 Enter Organization 0 Enter Organization 0 Enter Organization 1 Website: Enter Organization 1                                                                     | Home About Us About Us About U | Information        | Guidelines | Contact Us | Login            |
| Applicant Type:* Manufacturer Address:* VERIFICATION OF EXPORTED DRUGS & AUTHENTICATION OMMERCE & INDUSTRY FINDA Corporate Address Details Corporate Address Details Applicant Type:* Manufacturer Address:* Enter Organization Type State:select Organization Type Fax Number: Enter Organization Type Fax Number: Enter Organization PAN Number PAN Number:* Enter Organization PAN Number Are you the member of any other export Promotion Council?                                                                                                    | Name:* Enter Organization 1 Country:* Enter Organization 7 Country:* Enter Organization 7 Country:* —select Organization 0 District:* —select Organization 0 Enter Organization 0 Enter Organization 0 Enter Organization 0 Enter Organization 1 Website: Enter Organization 1                                                                                      | Name About Us Amme About Us Amme About About About About About About About About About About About About About About About About About About About About About About About About About About About About About About About About About About About About About About About A | Information        | Guidelines | Contact Us | €Login           |
| Applicant Type:*<br>Manufacturer<br>Address:*<br>VERIFICATION OF EXPORTED DRUGS & AUTHENTICATION OMMERCE & INDUSTRY FINDA<br>COrporate Address Details<br>Applicant Type:*<br>Manufacturer<br>Address:*<br>Enter Organization Type<br>State:*<br>select Organization State<br>Pin Code:*<br>Enter Organization Type<br>Fax Number:<br>Enter Organization PAN Number<br>PAN Number:*<br>Enter Organization PAN Number<br>Are you the member of any other export Promotion Council?<br>select                                                                                                    | Name:* Enter Organization 1 Country:* Enter Organization 1 Country:* Enter Organization 1 District:* —select Organization District:* —select Organization Enter Organization 1 Enter Organization 1 Enter Organization 1 Enter Organization 1 Enter Organization 1 Website: Enter Organization 1 Website: Enter Organization 1                                      | Name About Us Ame About Us Ame About Us Ame Ame Ame Ame Ame Ame Ame Ame Ame Ame                                                                                                    | Information        | Guidelines | Contact Us | <b>-</b> ] Login |

| INTEGRATED<br>MINISTRY OF C | VERIFICATION OF EXPORTED DRUGS & AUTHENTICATION<br>COMMERCE & INDUSTRY<br>FINDIA                        | Home About Us In                                  | nformation Guidelines C     | Contact Us        |
|-----------------------------|----------------------------------------------------------------------------------------------------|---------------------------------------------------|-----------------------------|-------------------|
|                             | Contact Person Details                                                                                  |                                                   |                             |                   |
|                             | Name:"                                                                                                  | Designation:*                                     |                             |                   |
|                             | Enter Contact Person Name                                                                               | Enter Contact Person Designation                  |                             |                   |
|                             | Mobile Number:*                                                                                         | Email Id:*                                        |                             |                   |
|                             | Enter Contact Person Mobile Number                                                                      | Enter Contact Person Email Id                     |                             |                   |
|                             | DGFT IEC Details                                                                                        |                                                   |                             |                   |
|                             | DGFT IEC Number:*                                                                                       | DGFT IEC Issue Date:*                             |                             |                   |
|                             | Enter IEC Number                                                                                        | mm/dd/yyyy                                        |                             |                   |
|                             | DGFT IEC Issuing Authority:*                                                                            |                                                   |                             |                   |
|                             | Enter IEC Issuing Authority                                                                             |                                                   |                             |                   |
|                             | SSI Details                                                                                             |                                                   |                             |                   |
|                             | SSI Number:                                                                                             | SSI Issue Date:                                   |                             |                   |
|                             | Enter SSI Number                                                                                        | mm/dd/yyyy                                        |                             |                   |
|                             |                                                                                                    |                                                   |                             |                   |
|                             |                                                                                                    |                                                   |                             |                   |
| iVEDA                       | VERIFICATION OF EXPORTED DRUGS & AUTHENTICATION<br>COMMERCE & INDUSTRY<br>FINDIA                        | Home About Us In                                  | nformation Guidelines C     | contact Us JLogin |
|                             | DGFT IEC Issuing Authority:*                                                                            |                                                   |                             |                   |
|                             | Enter IEC Issuing Authority                                                                             |                                                   |                             |                   |
|                             | SSI Details                                                                                             |                                                   |                             |                   |
|                             | SSI Number:                                                                                             | SSI Issue Date:                                   |                             |                   |
|                             | Enter SSI Number                                                                                        | mm/dd/yyyy                                        |                             |                   |
|                             | Certificate of Incorporation                                                                            |                                                   |                             |                   |
|                             | Unlead your corporate address proof datail.*                                                            |                                                   |                             |                   |
|                             |                                                                                                    |                                                   |                             |                   |
|                             | Choose File No file chosen                                                                              |                                                   |                             |                   |
|                             | WoCOEw Enter Captcha                                                                                    | C                                                 |                             |                   |
|                             | □ I agree to the terms, conditions and privacy policy laid down by Pharmaceutics<br>under this portal.* | Export Promotion Council of India for availing th | he online services provided |                   |
|                             | Submit                                                                                                  | Reset                                             |                             |                   |
| র্ম                         | िडेक Designed, Developed And Maintained By CDAC                                                         |                                                   | Visitor Count 0 1 0         | 4 9               |

After filling the complete form, press submit after which a manufacturer code will be generated confirming the successful registration Process.

Simultaneously a Login User ID will be generated which can be further used to login to the site.

## Login Page

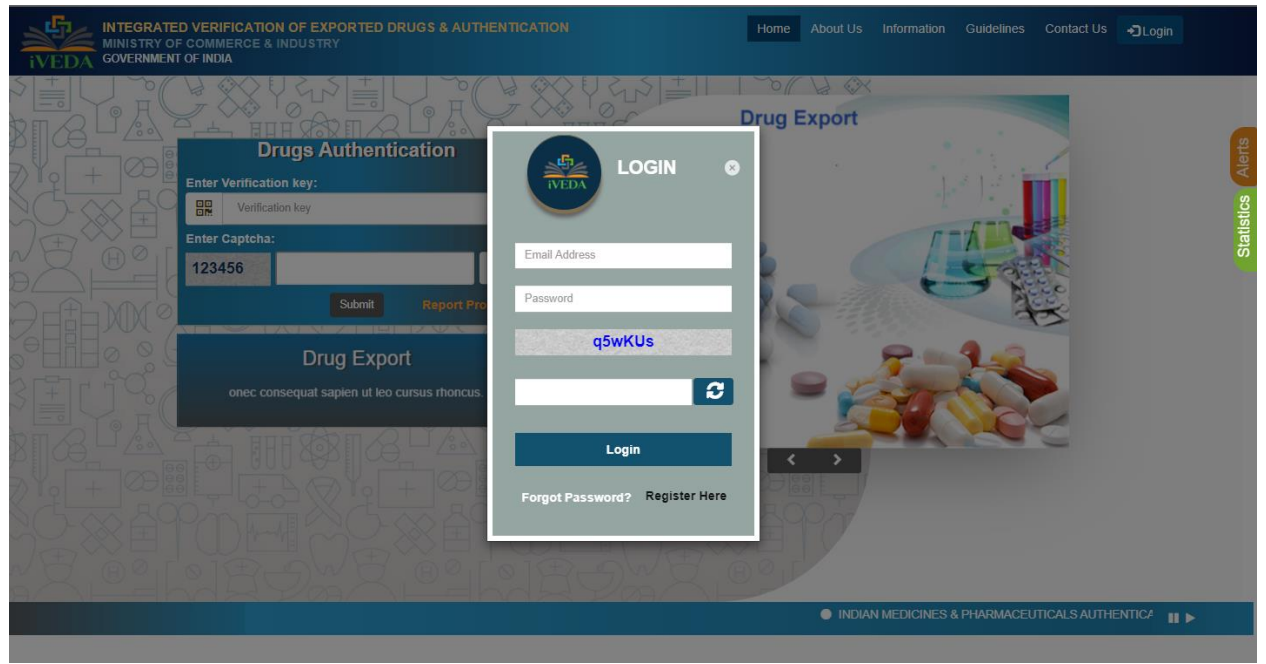

Log-in Page.

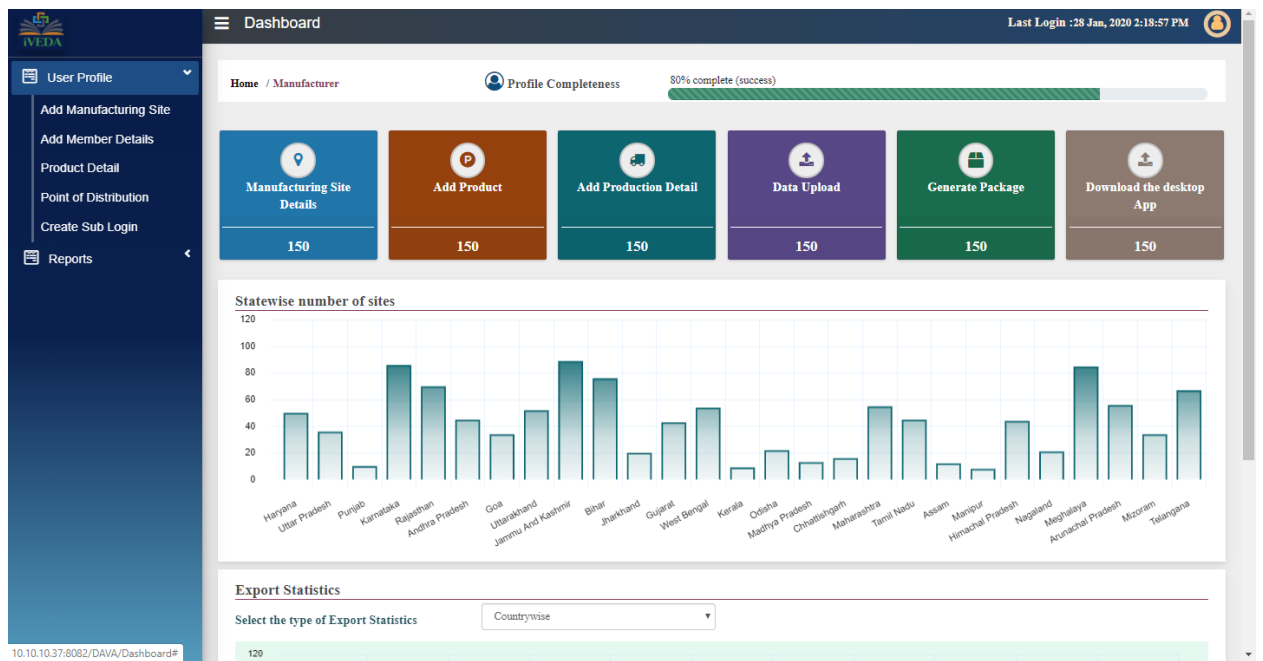

#### Dashboard of Manufacturer

Complete the User details in the User profile section at the left hand side corner by adding the manufacturing site, member details, product details, Point of distribution etc.

## XML Upload

| IVEDA        | ■ Dashboard                                                        |                      |                            | Last Login :28 Jan, 2020 2:24:09 PM | 0 |
|--------------|--------------------------------------------------------------------|----------------------|----------------------------|-------------------------------------|---|
| User Profile | Home / Manufacturer                                                | Profile Completeness | 80% complete (success)     |                                     |   |
| Reports <    | Upload Details— 🚸 —                                                |                      |                            |                                     |   |
|              | Add Member Details                                                 |                      |                            |                                     |   |
|              | Purpose Type:*                                                     |                      | Upload XML                 |                                     |   |
|              | Select Purpose Type<br>Select Purpose Type                         |                      | Choose File No file chosen |                                     |   |
|              | Product Details<br>Manufacturing Site Details<br>Packaging Details |                      | Reset                      |                                     |   |
|              |                                                                    |                      |                            |                                     |   |
|              |                                                                    |                      |                            |                                     |   |
|              |                                                                    |                      |                            |                                     |   |
|              |                                                                    |                      |                            |                                     |   |
|              |                                                                    |                      |                            |                                     |   |
|              |                                                                    |                      |                            |                                     |   |
|              |                                                                    |                      |                            |                                     |   |

Complete the process by uploading XML files for the Purpose Type.

## Report a Problem

When the user have any issue he/she can click on, Reporta Problem hyperlink on the below homepage.

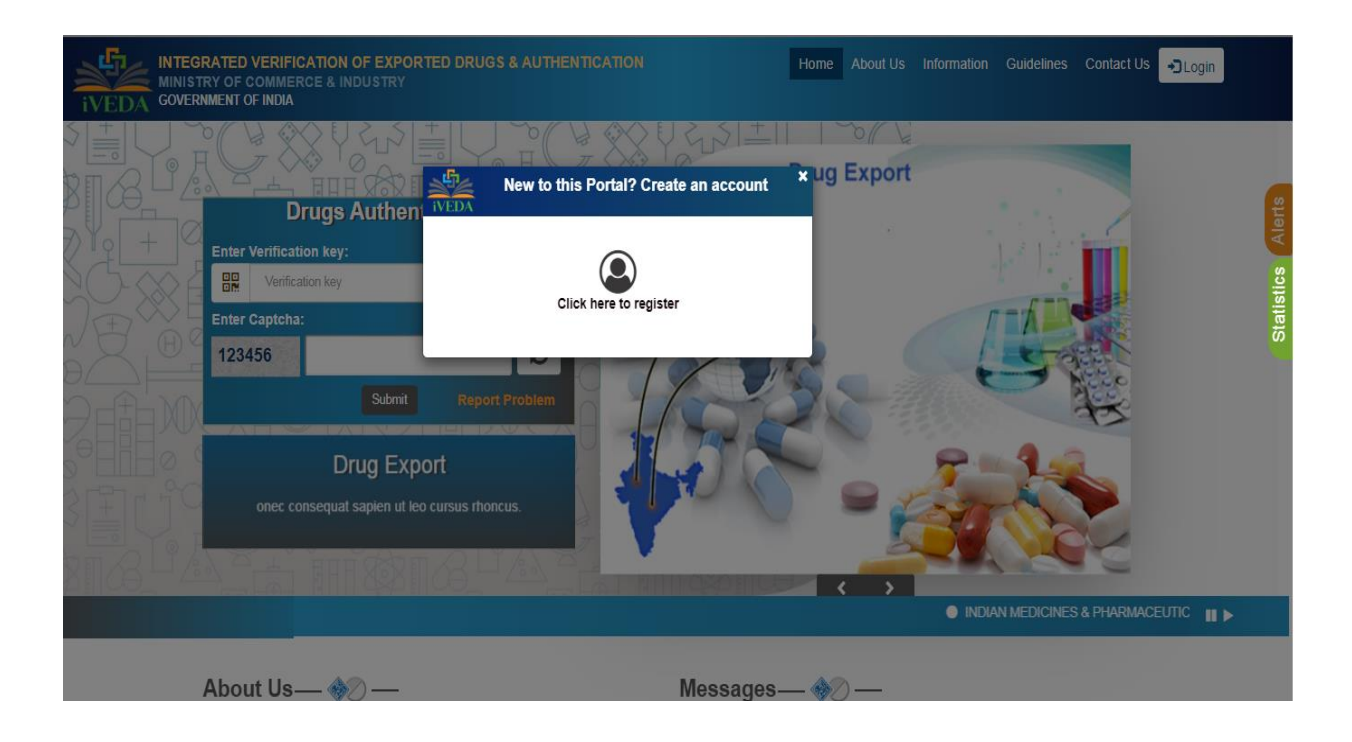

After clicking on the hyperlink a feedback form is open and as given below, the user fills the corresponding details and when he/she can submit the form. A unique report number is generated of every problem and email is sent on given email ID that your problem is registered and we will get back soon to you.

| INTEGRATED VERIFICATION OF EXPORTED DRUGS & AUTHENTICATION<br>MINISTRY OF COMMERCE & INDUSTRY<br>OVERNMENT OF INDIA | Home About Us Information Guidelines Contact Us |
|----------------------------------------------------------------------------------------------------|-------------------------------------------------|
| Feedback Form— 🧇 —                                                                                                  |                                                 |
| We would love to hear your thoughts, concerns or problems with anything so we can impro                             | vel                                             |
|                                                                                                    |                                                 |
| Name."                                                                                                    | Designation:*                                   |
| Enter User Name                                                                                                    | Designation                                     |
| E-mail:*                                                                                                    | Mobile.*                                        |
| E-mai                                                                                                    | Mobile No.                                      |
| Organization:*                                                                                                    | Address:*                                       |
| Organization Name                                                                                                   | Maximum of 350 characters are allowed.          |
| Country:*                                                                                                    | Zip/Postalcode:*                                |
| select Country V                                                                                                    | Enter Pin Code                                  |
| Contact No.*                                                                                                    |                                                 |
| STD Code - Contact Number                                                                                           |                                                 |
| Subject*                                                                                                    |                                                 |
| Maximum of 200 characters are allowed.                                                                              |                                                 |
| Problem/Issue*                                                                                                    |                                                 |
| Maximum of 350 characters are allowed.                                                                              |                                                 |
| Upload Document                                                                                                    |                                                 |
| Choose File No file chosen                                                                                          |                                                 |
| Save                                                                                                    | Cansel                                          |

# Desktop App

## Desktop App Functionality

Desktop App is designed for manufacturing sites production unit lines to input the XML as per production for the particular consignment. This App should also be used by Merchant Exporters while packing for exports.

Pre-requisite to use the Desktop App is that user must first successfully register on the web portal. Once user is registered successfully, he can download the executable from "Download the Desktop App" tile on its dashboard.

Steps to run the Desktop App is detailed in this user manual. Basic functionality of this App is to

- Digitally sign the XMLs.
- Bulk signing of XMLs is also provided.
- User can validate whether the XML is digitally signed through his dongle or not.
- Post signing, user can also upload the signed XML from this App to the Web Application

Currently only digital sign based on dongle is working. E-signing based on Aadhar based OTP is under development.

## Steps for running iVEDA Desktop App

#### (A) Pre-requisites:

- 1. Make sure your system has the internet connectivity.
- 2. Must have the java version 1.8

#### (B) Process to install iVEDA

Step 1. Extract the files by right click on iVEDA.zip and then click on the option "Extract Here".

**Step 2.** After extracting the folder, two files will be there, then double click on the iVEDA.bat file then login screen will appear.

**Step 3.** User will login by entering his/her credentials and that credentials will be save on the server.

| ** IVEDA - SIGNING AND UPLOAD UTILITY  | ·                   |        | _   |         | > |
|----------------------------------------|---------------------|--------|-----|---------|---|
|                                        | Log                 | jin    |     |         |   |
|                                        | Username            | 1      |     |         |   |
|                                        | Password            |        |     |         |   |
| iVEDA                                  |                     | 092cQs | 9   |         |   |
|                                        |                     |        |     |         |   |
|                                        |                     | Subn   | nit |         |   |
| सी डेक<br>CDAC Designed, Developed And | Maintained By C-DAC |        | ive | EDA 1.0 |   |

Step 4. After clicking on submit button, Dashboard screen will open.

| 🐡 iVEDA - SIGNING AND UPLOAD UTILITY                        | _   |            | $\times$ |
|-------------------------------------------------------------|-----|------------|----------|
|                                                             | Us  | er Profile |          |
|                                                             |     |            |          |
| Signing & Upload                                            |     |            |          |
| ৰ্মী উক<br>CDCC Designed, Developed And Maintained By C-DAC | ivi | EDA 1.0    |          |

**Step 5.** There is one-time configuration screen and after clicking on that, configuration screen will open which will create three directories where the files will be stored, one is INPUT, second one is OUTPUT and third one is LOGS.

| *** iVEDA - SIGNING AND UPLOAD UTILITY |                             | -     |          | $\times$ |  |  |  |
|----------------------------------------|-----------------------------|-------|----------|----------|--|--|--|
| Configuration Setup                    |                             |       |          |          |  |  |  |
| Select Certificate                     | RISHI PRAKASH               | -     |          |          |  |  |  |
| Mac Address                            | C4-65-16-16-2D-35           |       |          |          |  |  |  |
| Select Drive                           | C:\Users\HP\Desktop\iVEDA   | -     |          |          |  |  |  |
| Root Directory                         | iVEDA                       |       |          |          |  |  |  |
| Input File Path                        | INPUT                       |       |          |          |  |  |  |
| (Store the xml files he                | ere which you want to sign) |       |          |          |  |  |  |
| Output File Path                       | OUTPUT                      |       |          |          |  |  |  |
| (Signed xml files will b               | e saved here)               |       |          |          |  |  |  |
| RUN                                    | ВАСК                        | CLOSE |          |          |  |  |  |
| सी डेक<br>CDAC Designed, Developed And | l Maintained By C-DAC       | ĩ     | /EDA 1.0 | •        |  |  |  |

- **Root Folder:** This is the root folder for the iVEDA files.
- Input File Path: This folder contains the XML files to be signed.
- **Output File Path:** This folder will store the Digitally signed XML files.

After clicking on run button, three folders (INPUT, OUTPUT and LOGS) and one configuration file (iVEDA.cfg) will be created automatically in the Root folder.

**Step 6.** After successful creation of iVEDA folder, user has to copy its XML file to the INPUT file folder for the signing purpose.

**Step 7.** After clicking on Signing and upload, this screen will appear where user has to select the Digital sign type.

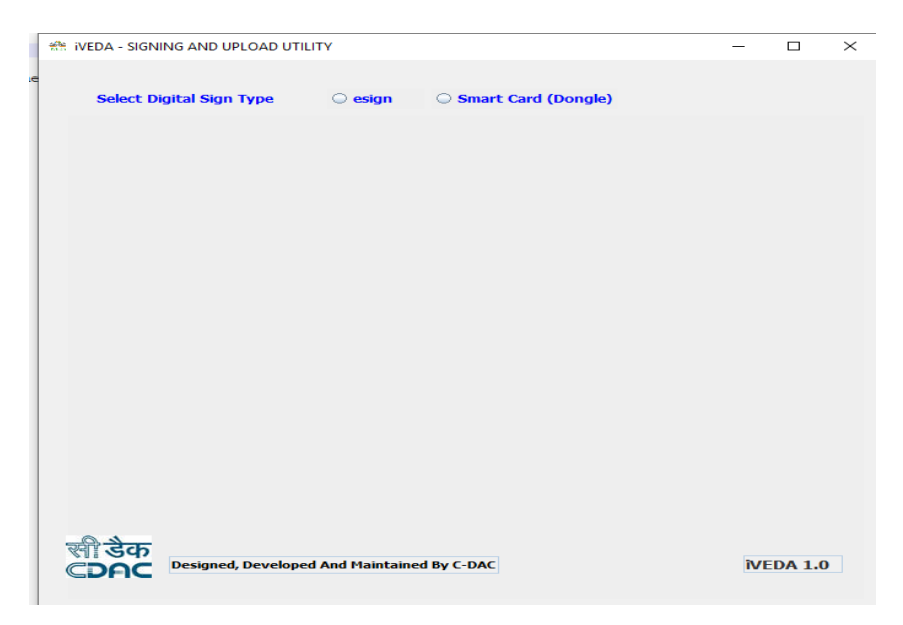

#### Step 8. Digital Signing

1. E-sign:

| - 🗆       | $\times$ |
|-----------|----------|
|           |          |
|           |          |
|           |          |
|           |          |
|           |          |
|           |          |
|           |          |
|           |          |
|           |          |
|           |          |
|           |          |
|           |          |
|           |          |
|           |          |
|           |          |
|           |          |
|           |          |
|           |          |
|           |          |
| IVEDA 1.0 |          |
|           |          |
|           |          |

- Input File List will show the list of the XML files to be signed.
- User will select checkbox to do with OTP.
- By clicking on the checkbox, user is giving his/her consent for using e-KYC services data from AADHAR for the purpose of signing selected document and generating digital signature. [This functionality is under development]

After clicking on e-sign button, AADHAR authentication screen will appear which is shown below:

| Aadhaar Based e-Authentication              |
|---------------------------------------------|
|                                             |
| 9149912020483018                            |
| Get Virtual ID                              |
| Enter Your Aadhaar OTP                      |
| ✓ I have read and provide my <u>consent</u> |
| View Document Information                   |
| Submit Cancel Not Received OTP? Resend OTP  |

Now user will enter the OTP and after clicking on submit button, XML file will be signed.

- 2. Smart Card (Dongle) :
  - Now user has to select the certificate and enter the certificate pin and then click on sign button.

| 🛠 IVEDA - SIGNING AND UPLOAD UTILITY                         | _    |           | × |
|--------------------------------------------------------------|------|-----------|---|
| Select Digital Sign Type 🛛 esign 💿 Smart Card (Dongle)       |      |           |   |
| Select Certificate RISHI PRAKASH                             | -    |           |   |
| Input File List                                              |      |           |   |
| PR.xml<br>PRO.xml<br>PROS.xml<br>PR<br>Verify User PIN X     | ~    |           |   |
| Out Now verify your User PIN:                                |      |           |   |
| Change User PIN Login Cancel                                 | Back |           |   |
| Error File List                                              |      |           |   |
|                                                              |      |           |   |
| र्शे डेक<br>CDAC Designed, Developed And Maintained By C-DAC |      | iVEDA 1.0 |   |

• After clicking on sign button, all the files will be signed and it will display the message "Signing Completed".

| <u>100</u> | iveda - Signing and upload utility                       | -   |         |  |
|------------|----------------------------------------------------------|-----|---------|--|
|            |                                                          |     |         |  |
|            | Select Digital Sign Type 💿 esign (In Smart Card (Dongle) |     |         |  |
|            |                                                          |     |         |  |
|            | Select Certificate RISHI PRAKASH                         | -   |         |  |
|            |                                                          |     |         |  |
|            | Input File List                                          |     |         |  |
|            | PRO.xml<br>PROS.xml                                      | ^   |         |  |
|            | PROSec.xml                                               |     |         |  |
|            | Message X                                                | -   |         |  |
|            | Output File                                              |     |         |  |
|            | Signing completed !!                                     |     |         |  |
|            | ОК                                                       |     |         |  |
|            |                                                          |     |         |  |
|            | Sign Ventry Upload E                                     | аск |         |  |
|            | Error File List                                          |     |         |  |
|            |                                                          | _   |         |  |
|            |                                                          |     |         |  |
|            |                                                          |     |         |  |
|            |                                                          |     |         |  |
| 3          | सी डेक                                                   | -   |         |  |
| 0          | CDAC Designed, Developed And Maintained By C-DAC         | iv  | EDA 1.0 |  |
|            |                                                          |     |         |  |

• After signing, user can verify his/her signed files by using Verify button and after verification it will show one message "Verification Completed".

|                                                                                                    |     |        | × |
|----------------------------------------------------------------------------------------------------|-----|--------|---|
|                                                                                                    |     |        |   |
| Select Digital Sign Type 🔷 esign 💿 Smart Card (Dongle)                                                     |     |        |   |
| Select Certificate RISHI PRAKASH 💌                                                                         |     |        |   |
| Input File List                                                                                            |     |        |   |
| PROxml<br>PROS.xml<br>PROSecxml<br>PROSecxml                                                               |     |        |   |
| Output File Message ×                                                                                      |     |        |   |
| FRO XML     I     Verification Completed       PROS XML     OK       Sign     Verify       Upload     Back |     |        |   |
| Error File List                                                                                            |     |        |   |
|                                                                                                    |     |        |   |
| सी डेक<br>CDAC Designed, Developed And Maintained By C-DAC                                                 | ive | DA 1.0 |   |

• After verification, user can upload his/her signed files to the server by using Upload button and after uploading it will display the message "Upload Successfully".

| 🏦 iveda - signing        | AND UPLOAD UTIL                                              | ΓY                     | ,                 | -                   | - 🗆       | × |
|--------------------------|--------------------------------------------------------------|------------------------|-------------------|---------------------|-----------|---|
| Select Digit             | al Sign Type                                                 | ⊖ esign (● Sm:         | art Card (Dongle) |                     |           |   |
|                          | Select Certifica                                             | e RISHI PRAKASH        |                   | -                   |           |   |
|                          | Input File List                                              |                        |                   | ^                   |           |   |
|                          | PROS.xml<br>PROScc.xml<br>PROSch.xml                         | carte                  | ×                 | ~                   |           |   |
|                          | Output File<br>PRO.XML<br>PROS.XML<br>PROSCC.XM<br>PROSCH.XM | Upload Successfu       | ly!!              | <ul><li>×</li></ul> |           |   |
|                          | Sign                                                         | Verify                 | Upload            | Back                |           |   |
|                          | Error File List                                              |                        |                   |                     |           |   |
| सी डैक<br>⊂ <b>⊃ค⊂</b> ■ | esigned, Developed                                           | And Maintained By C-DA | IC.               |                     | iVEDA 1.0 |   |